1. Log in to Campus Information Services with your uNID and password:

| UNIVERSITY<br>OF UTAH* |                       |  |
|------------------------|-----------------------|--|
|                        | Login                 |  |
|                        | UNID: (e.g. u8675309) |  |
|                        | Password:             |  |

2. Click on the Registration tile on your Student Homepage, then click "View your Registration Dates."

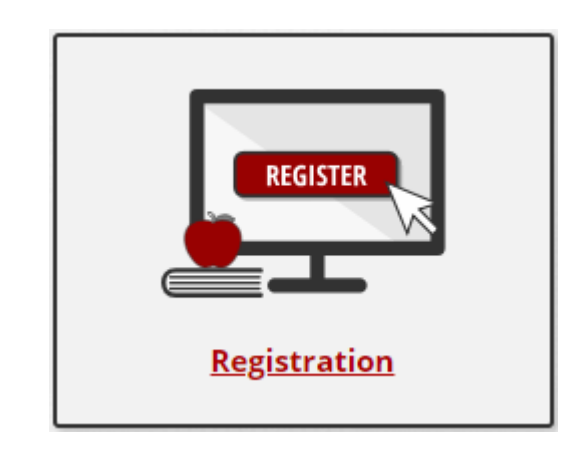

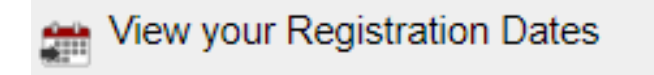

## 3. The Enrollment Dates page will be displayed

**NOTE**: If you have more than one career active (i.e undergraduate AND non-credit career) you will be provided the opportunity to select the appropriate career and term to view registration dates.

- <u>Enrollment Appointments</u>: Is the day and time a student may begin to register for a specified term. The "Appointment Ends" date just reflects the day prior to the Open Enrollment date. Students can continue to enroll, but they will be enrolling with non-matriculated (non-degree seeking) students during the Open Enrollment period. It is in the students best interest to register during their appointment period. <u>See more about how registration dates are assigned</u>.
- <u>19.00</u>: Is the max unit (or credit hour) amount a student may register for during the enrollment appointment period. This number may vary depending on active career (i.e. undergraduate, graduate, law, high school university program).
- Open Enrollment Dates by Session: Is the day non-matriculated (non-degree seeking) students may begin to register for a specified term. Students who received an enrollment appointment, may continue to register during this period.
- <u>Term Enrollment Limits</u>: The number indicated (i.e. 24.00, 18.00) is the max unit (or credit hour) amount a student may register for a specified term.
- <u>Shopping Cart/Add Classes buttons:</u> Students can go directly to their shopping cart or add class page from this page.

## Enrollment Dates

To view appointments and enrollment dates for another term, select the term and select Change.

## Spring 2019 | Undergraduate Semester | University of Utah

Enrollment Appointments Max Max Max Max No Wait Appointment Ends Session Appointment Begins Total Audit GPA List Units Units Units Units November 5, 2018 December 31, 2018 Regular Academic Session 19.00 19.00 19.00 12.00 2:00PM 11:59PM

| Open Enrollment Dates by Session |                   |                   |                   |       |                     |       |
|----------------------------------|-------------------|-------------------|-------------------|-------|---------------------|-------|
| Session                          | Beg               |                   | jins On           |       | Last Date to Enroll |       |
| Regular Academic Session         | n December 31, 20 |                   | 18                |       |                     |       |
| 1st Half                         | Half              |                   | December 31, 2018 |       |                     |       |
| 2nd Half                         |                   | December 31, 2018 |                   |       |                     |       |
| Miscellaneous                    |                   | December 31, 2018 |                   |       |                     |       |
| Asia Regular Session             |                   | December 31, 2018 |                   |       |                     |       |
| Asia 1st Half                    |                   | December 31, 2018 |                   |       |                     |       |
| Asia 2nd Half                    |                   | December 31, 2018 |                   |       |                     |       |
| Asia Miscellaneous               |                   | December 31, 2018 |                   |       |                     |       |
| Term Enrollment Limits           | 5                 |                   |                   |       |                     |       |
| Max Total Units                  | Max No GPA Units  |                   | Max Audit Units   | 1     | Max Wait List Units |       |
| 24.00                            |                   | 24.00             |                   | 24.00 |                     | 12.00 |
|                                  |                   | [                 | Shopping Car      | t     | Add Classes         |       |

2018 by The University of Utah

Change Term